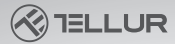

## Ampoule à filament WiFi, ambre TLl331191-Manuel d'utilisation

# INTO YOUR FUTURE

#### **Spécifications techniques**

Type: Filament droit Couleur de l'ampoule: Ambre Tension: 220-240V Consommation: 6W Lumens +/-10%: 600lm Angle d'éclairage: 360° Prise F27 Dimmable: Oui Type de lumière: Chaud / Froid Température de couleur: 2000K-5000K Durée de vie 15000h Fréquence de travail WiFi: 2.4GHz Norme WiFi: IEEE 802.11b/a/n Sécurité: WPA-PSK/ WPA2-PSK /WPA/WPA2/WFP/WPS2/WAPI Cryptage: WEP/TKIP/AES Consommation en veille: <0.3W CRI: Ra>80 Température ambiante de fonctionnement: -5~45° Humidité ambiante de fonctionnement: <80% Compatibilité: Équipement avec Android 4.1 / iOS 8 ou version ultérieure Le forfait comprend: Ampoule à filament WiFi, lumière blanche / chaude. Manuel d'utilisation Dimensions du produit: Ø 64mm x 143mm

L'application Tellur Smart est disponible sur Google Play et en App Store.

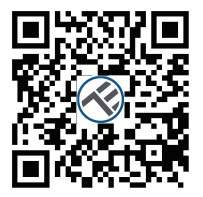

Une fois que vous l'avez téléchargé, l'application vous demandera la permission de l'installer sur votre appareil. Saisissez votre adresse e-mail, sélectionnez le pays dans lequel vous vivez et définissez un mot de passe pour votre compte Tellur Smart.

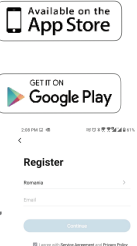

#### Ajouter un appareil à l'application Tellur Smart

#### 1. Sélectionnez : + ou Ajouter un appareil

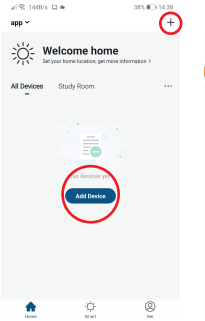

#### 2. Sélectionnez dans la liste : Lighting and Lightning

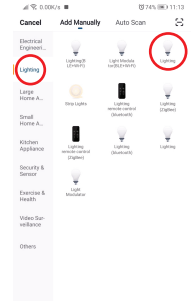

#### 3. Réinitialiser ou allumer l'appareil

## at \$2,0,00K/s . 81745 (80) 11:13 Cancel Otherwise Reset the device first If the light is blinking fast, skip the reset step ③ Power on ③ Turn On-off-on-off-on (Subject to User Manual) ② Ensure light is fast blinking Attention: Please complete pairing process within 3 minutes after device reset 0=/06 ~3 Confirm indicator rapidly blink

#### 4. Confirmez ou configurez le réseau wifi

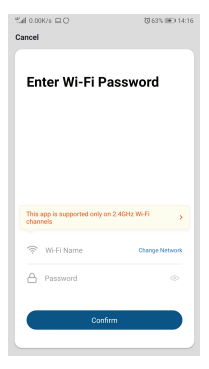

#### 5. Conectar el dispositivo debería tomar menos de 1 minuto

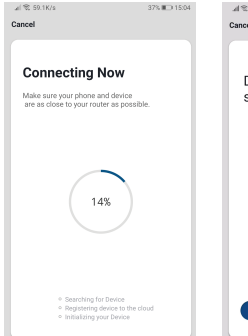

#### 6. Sélectionnez Terminé et profitez de notre produit

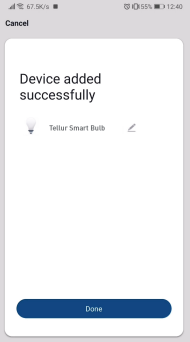

### Échec de l'ajout de l'appareil

1. Assurez-vous que l'appareil est allumé.

Assurez-vous que votre téléphone est connecté à Internet.
Assurez-vous que l'appareil est en mode connexion.

Réinitialisez l'appareil intelligent pour entrer en mode de connexion (voir la section «Comment réinitialiser l'appareil intelligent Tellur»).

4. Vérifiez le routeur et ses paramètres:

Si vous utilisez un routeur sans fil double bande,

sélectionnez le réseau 2,4 GHz. Le routeur doit avoir la fonction de transmission activée. Réglez la fonction de cryptage sur WPA2-PSK et le type d'autorisation sur AES ou définissez les deux sur "auto".

 Assurez-vous que le signal WiFi est suffisamment fort. Pour maintenir la qualité du signal, gardez la distance entre le routeur et l'appareil intelligent que vous connectez aussi petite que possible.

6. Assurez-vous que vous disposez d'une connexion sans fil 802.11.b / g / n

7. Assurez-vous que vous n'avez pas dépassé le nombre maximal d'appareils connectés que l'application peut prendre en charge (150).

 Vérifiez si la fonction de filtrage MAC du routeur est active. Si tel est le cas, supprimez l'appareil de la liste des filtres et assurez-vous que le routeur ne bloque pas la connexion de l'appareil.

9. Assurez-vous que le mot de passe WiFi entré dans l'application est le bon.

#### Modes de connexion EZ et AP:

Les appareils intelligents peuvent être connectés de deux manières:

EZ et AP.

Le mode EZ est le moyen le plus simple de se connecter et d'activer un appareil intelligent. Vous devez avoir

l'appareil, un réseau sans fil actif avec le mot de passe et l'application Tellur Smart sur une tablette ou un smartphone.

Le mode AP peut être utilisé pour configurer et activer un appareil intelligent en utilisant uniquement la tablette / smartphone et se connecter ultérieurement à un réseau sans fil.

#### Comment réinitialiser l'appareil Tellur Smart?

 Procédure de réinitialisation pour les appareils avec bouton de réinitialisation (rallonge, prises, etc.) -> Appuyez sur le bouton de réinitialisation pendant 5 secondes jusqu'à ce que la LED clignote, indiquant la réinitialisation de l'appareil. Si la LED clignote rapidement (deux fois par seconde), l'appareil est entré en mode de connexion EZ. Si le clignotement est faible (un allumage toutes les 3 secondes), L'appareil est entré en mode de connexion AP. En mode EZ, appuyez sur le bouton de réinitialisation pendant 5 secondes jusqu'à ce que la LED clignote, indiquant le passage en mode de connexion AP (et vice versa). 2. Procédure de réinitialisation des appareils d'éclairage [ampoules, interrupteurs] -> Commencez par éteindre les lumières. Réinitialisez l'appareil en suivant exactement la séquence on-off-on-off-on (l'intervalle de temps d'activation ne doit pas dépasser 10 secondes). Lorsque les voyants clignotent, l'appareil a été réinitialisé avec succès. Si les lumières ne clignotent pas, répétez les étapes ci-dessus. Lorsque les lumières s'allument rapidement (4 fois / seconde), l'appareil est entré en mode de connexion EZ. Si les voyants s'allument bas [2 fois / 3 secondes], l'appareil passe en mode de connexion AP. En mode EZ, répétez les étapes ci-dessus jusqu'à ce que les voyants clignotent, indiquant que l'appareil passe en mode de connexion AP (et vice versa).

#### Comment ajouter un appareil en mode EZ:

1. Assurez-vous que la LED clignote rapidement.

2. Assurez-vous que le téléphone est connecté au réseau WiFi.

 Cliquez sur le bouton "Ajouter un appareil" (Add device), dans l'application Tellur Smart et entrez le mot de passe du réseau WiFi auquel vous vous connectez.

 Dans la liste des appareils intelligents disponibles, sélectionnez l'appareil que vous souhaitez ajouter et le connecter.

#### Comment ajouter un appareil en mode AP:

1. Assurez-vous que la LED clignote à une fréquence faible.

2. Cliquez sur "Ajouter un appareil"(Add device) dans l'application Tellur Smart et sélectionnez

"Mode AP" dans le coin supérieur droit. Connectez l'appareil via votre propre réseau, puis connectez-le au réseau WiFi.

3. Cliquez sur "Suivant" (Next) pour ajouter l'appareil.

#### Puis-je contrôler l'appareil avec un réseau 2G / 3G / 4G?

Lorsque vous connectez un appareil pour la première fois, le téléphone et l'appareil doivent être connectés au même réseau WiFi. Après l'ajout, vous pouvez contrôler l'appareil via des connexions 26 / 36 / 46.

Comment puis-je fournir l'accès à l'appareil à contrôler par d'autres personnes / famille? Ouvrez l'application Tellur Smart, allez dans "Profil"> "Partage de périphériques"> "Connexions" et sélectionnez "Ajouter un partage".

#### Comment puis-je gérer les appareils partagés par d'autres?

Ouvrez l'application Tellur Smart et allez dans "Profil"> "Partage d'appareils" > "Connexions entrantes". Vous pouvez supprimer des appareils partagés par d'autres utilisateurs en balayant vers la gauche.

#### Intégration avec Amazon Alexa

1. Accédez au menu principal de l'application Alexa.

2. Sélectionnez "Compétences" [Skills] / "Compétences et jeux" [Skills & Games].

3. Tapez Tellur Smart dans la barre de recherche.

4. Sélectionnez l'application Tellur Smart et cliquez sur "Activer" (Enable).

5. Ajoutez les données d'enregistrement utilisées dans l'application Tellur Smart.

L'application Tellur Smart est désormais intégrée à Alexa et vous pouvez commencer à contrôler vos appareils intelligents via des commandes vocales. Si vous avez renommé vos appareils, assurez-vous de choisir un nom facilement reconnaissable par Alexa.

Pour contrôler vocalement vos appareils via Alexa, utilisez des commandes vocales simples et claires. Voici un exemple pour les lumières de la chambre:

"Alexa, éteins la lumière de la chambre" "Alexa allume la lumière de la chambre" "Alexa, atténue la lumière de la chambre" "Alexa, mets la lumière de la chambre au rouge"

"Alexa, turn off bedroom light" "Alexa, turn on bedroom light" "Alexa, dim down bedroom light"

#### Intégration avec Google Home

Avant d'utiliser Google Home pour contrôler vos appareils intelligents, assurez-vous que vous remplissez les conditions suivantes:

Vous avez un appareil Google Home ou un appareil Android avec

Assistant Google.

- Vous disposez de la dernière version de l'application Google Home.
- Vous disposez de la dernière version de l'application Google (Android uniquement).
- La langue d'affichage de l'appareil est l'anglais américain
- Vous avez installé l'application Tellur Smart et vous y avez un compte actif.

Ajoutez les appareils dans l'application Tellur Smart. Vous pouvez ignorer cette partie si des appareils sont déjà installés via l'application.

Connectez-vous à votre compte: 1. Accédez à la page d'accueil de Google Home et appuyez sur "+". 2. Cliquez sur "Ajouter nouveau" (Add new), saisissez Tellur Smart dans la barre de recherche et sélectionnez l'application dans la liste. Sélectionnez la région / le pays de votre compte Tellur Smart, entrez le compte et le mot de passe utilisés dans Tellur Smart et cliquez sur "Lier maintenant" (Link now).

Après avoir jumelé les pièces de la maison pour chaque appareil, elles apparaîtront dans Home Control.

Pour contrôler vocalement vos appareils via Google Home, utilisez des commandes vocales simples et claires. Voici un exemple pour les lumières de la chambre:

- OK Google, éteins les lumières de la chambre.
- OK Google, réglez la lumière de la chambre à 50%.
- OK Google, illumine la lumière de la chambre.
- OK Google, faible luminosité de la chambre.
- OK Google, réglez la lumière de la chambre sur rouge. \*
- •OK Google turn off bedroom lights.
- •OK Google set bedroom light to 50%.
- •OK Google brighten bedroom light.
- •OK Google, dim bedroom light.
- •OK Google, set bedroom light to red.\*

\* Actuellement, la langue française n'est pas disponible pour les assistants virtuels Google et Amazon Alexa.